## Portfolio Builder - Importing Portfolios

Last Modified on 23/04/2024 11:30 am BST

You are able to import multiple portfolios within Portfolio Builder and Investment Pathways.

Navigate to Portfolio Builder:

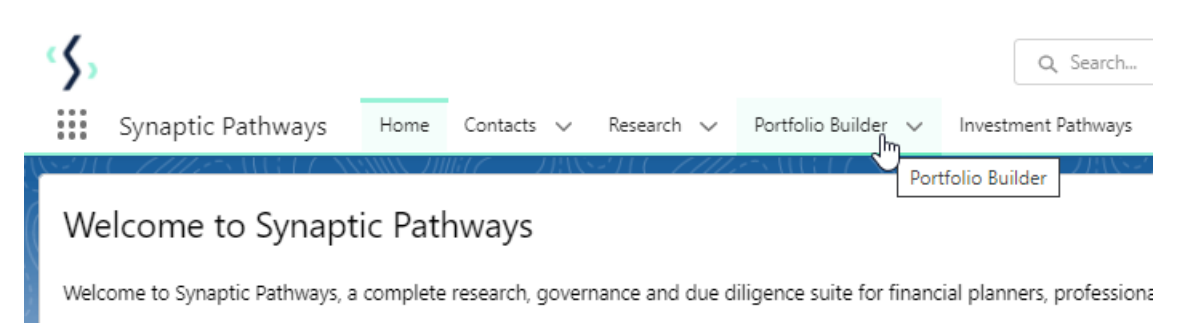

Once within the Portfolio Builder tab, make sure the List View is set to 'All:

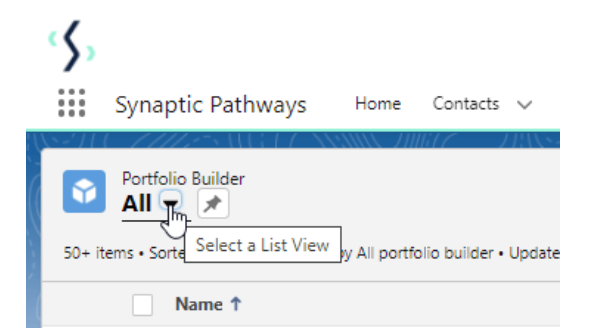

| (  | 5,       |               |                       |             |            |            |                   |           |
|----|----------|---------------|-----------------------|-------------|------------|------------|-------------------|-----------|
|    |          | Syna          | ptic Pathways         | Home        | Contacts 🗸 | Research 🗸 | Portfolio Builder | Investmer |
|    | <b>*</b> | Portfo<br>All | olio Builder<br>▼ 💉   |             | WH C - 111 |            |                   |           |
|    | 50+ iti  | en C          | 2                     |             |            |            |                   |           |
|    |          | REG           | CENT LIST VIEWS       |             |            |            |                   | <b>A</b>  |
| Ċ. | 1        | ~             | All                   |             |            |            |                   |           |
| -  | 2        | -             | Recently Viewed (Pin  | ned list)   |            |            |                   |           |
| -  | 3        | _             | Rist Set 1-10 Rated B | Bespoke Po  | rtfolios   |            |                   |           |
| -  | 4        | _             | Diet Cet 1 10 Detect  | n Hausa Di  | -          |            |                   |           |
| -  | 5        | _             | KISUSEL 1-10 Kaled I  | n-House Dr  |            |            |                   |           |
| -  | 6        | _             | Rist Set 1-10 Rated I | Vodel Portf | olios      |            |                   |           |
| -  | 7        | _             | Rist Set 1-5 Rated Be | espoke Port | folios     |            |                   |           |
|    | 8        | _             | Rist Set 1-5 Rated In | -House DFI  | M          |            |                   |           |
|    | 9        | _             | Rist Set 1-5 Rated M  | odel Portfo | lios       |            |                   |           |
| -  | 10       | _             |                       |             |            |            |                   |           |
| -  | 11       | ALI           | L OTHER LISTS         |             |            |            |                   |           |
| -  | 12       |               | Bespoke Portfolios    |             |            |            |                   |           |
|    | 13       |               | Inactive Resnoke Por  | tfolios     |            |            |                   | -         |

## Pin the List view:

| 9 items • Sorted by Name Pin this list view                                                 | w prtfolio builder • Updated 3 minutes ago      |                                    |                             |              |
|---------------------------------------------------------------------------------------------|-------------------------------------------------|------------------------------------|-----------------------------|--------------|
| ۲ <u>&gt;</u>                                                                               |                                                 | Q Search                           |                             |              |
| Synaptic Pathways Home                                                                      | Contacts 🗸 Research 🥆 Portfolio Builder 🗸 Inves | stment Pathways Configuration      | Fund Lists 🗸 Knowledge Base | My Apps & S  |
| Portfolio Bonder         All         50+ items • Sorted by Name • Filtered by All portfolio | builder • Updated a few seconds ago             | All was pinned.                    | 1112 / / XXXXXX / 1003 /    | $\mathbf{X}$ |
| Name ↑                                                                                      | ✓ Risk Name One                                 | <ul> <li>✓ Availability</li> </ul> | ✓ Owner Alias               | $\sim$       |
| 1 11212                                                                                     | Moderately Adventurous                          | Private                            | 0.00                        |              |
| 2 AA Portfolio                                                                              |                                                 | Private                            | 1448                        |              |
| 3 📄 💘 🌬                                                                                     | Moderately Adventurous                          | Private                            |                             |              |
| 4 Adventurous                                                                               | Balanced                                        | Private                            | 12.0.0                      |              |
|                                                                                             |                                                 |                                    |                             |              |

Click 'Import Portfolio'

|   | ς,      |                          |                                  |               |                        | Q, Searc           | h                 |               |                                                                                                    |            |                     |                |             | *• 🖿 🗠 1            | ? 🌣 🌲 🌔     | 5    |
|---|---------|--------------------------|----------------------------------|---------------|------------------------|--------------------|-------------------|---------------|----------------------------------------------------------------------------------------------------|------------|---------------------|----------------|-------------|---------------------|-------------|------|
|   |         | Synaptic Pathways        | Home Contacts $\checkmark$       | Research      | ✓ Portfolio Builder ✓  | Investment Pathway | Configuration     | Fund Lists $$ | Knowledge Base                                                                                                    | My Apps &  | Settings Valuations |                |             |                     |             | , de |
|   | 50+ ite | Portfolio Builder<br>All | by All portfolio builder • Updat | ed a minute a | 30                     | ANNUT ANN          | S) ( <i>7111.</i> | 25411177      | AAAAAAA <i>JUUMI C</i>                                                                                                    | 7138-771 ( |                     | Q. Search this | ////////    | New Import Porfolio | Make Active |      |
|   |         | Name ↑                   |                                  | ~ F           | isk Name One           | ~                  | Availability      | ~             | Owner Alias                                                                                                    | ~          | Last Modified Date  | ~              | Record Type |                     | ~           |      |
| 2 | 1       | 11212                    |                                  | ,             | Ioderately Adventurous |                    | Private           |               | int .                                                                                                    |            | 09/12/2021, 11:40   |                | Bespoke     |                     | W           | ^    |
|   | 2       | AA Portfolio             |                                  |               |                        |                    | Private           |               | parts -                                                                                                    |            | 20/04/2022, 12:34   |                | Bespoke     |                     | W           |      |
|   | 3       | AC Demo                  |                                  |               | loderately Adventurous |                    | Private           |               | and the second second s |            | 02/03/2022, 11:42   |                | Bespoke     |                     | T           |      |

| Adventurous                                                                                                    | Balanced               | Private   | 1004                                                                                                    | 11/02/2022, 15:46 | Model Portfolio        |
|----------------------------------------------------------------------------------------------------|------------------------|-----------|----------------------------------------------------------------------------------------------------|-------------------|------------------------|
| an amon                                                                                                    | Moderately Adventurous | Private   | with press                                                                                                    | 22/03/2022, 15:16 | Bespoke                |
|                                                                                                    | Moderately Adventurous | Private   | 1983                                                                                                    | 22/11/2021, 13:08 | Bespoke                |
| Amy's IHDFM                                                                                                    | Balanced               | Public    | they be                                                                                                    | 29/03/2022, 15:20 | In-House Discretionary |
| and a second second second second second second second second second second second second second second second  | Adventurous            | Private   | parts.                                                                                                    | 19/10/2021, 10:58 | Bespoke                |
| Notified Starrage                                                                                               | Moderately Adventurous | Private   | they be                                                                                                    | 22/03/2022, 10:33 | Model Portfolio        |
| all a second second second second second second second second second second second second second second second  | Adventurous            | Private   | NO.011                                                                                                    | 04/01/2022, 14:38 | Bespoke                |
| in the second second second second second second second second second second second second second second second | Balanced               | Private   | 1980 C                                                                                                    | 19/04/2022, 13:50 | Bespoke                |
| the balls advances                                                                                              | Pelanand               | Deiverter | in the second second seco | 26/04/2022 10:57  | Researcher             |

## Download the Sample File:

3

8

| Portfolio Import                                                                                                    |
|----------------------------------------------------------------------------------------------------|
| Upload Funds to Portfolios                                                                                                    |
| Either select a previous Import file with the list of Portfolios to be imported or download the template to create an Import file.               |
| The Import supports CITI Code or ISIN.                                                                                                    |
| Any existing Portfolio with a matching name will be updated with the Import values provided.                                                     |
| Any Portfolio where the asset allocation is not specified, or the fund weightings do not equal 100% can be adjusted when the Import is complete. |
| Choose File                                                                                                    |

## Once downloaded, open the file (you may need to navigate to your download folder)

| د <b>ي</b>                                      | Q. Search                                                                                                    |                                    | ** 🗄 🏟 ? 🌣 🐥 🐻 |
|-------------------------------------------------|----------------------------------------------------------------------------------------------------|------------------------------------|----------------|
| Synaptic Pathways Home Contacts $\vee$ Research | $\sim$ Portfolio Builder $\sim$ Investment Pathways Configuration Fund Lists $\sim$ Knowledge Ba                                                                                                    | ise My Apps & Settings Valuations  | 1              |
|                                                 | File downloaded successfully                                                                                                    |                                    |                |
|                                                 | Portfolio Import                                                                                                    |                                    |                |
| L                                               | Jpload Funds to Portfolios                                                                                                    |                                    |                |
| E                                               | ther select a previous Import file with the list of Portfolios to be imported or download the template to creat<br>he Import supports CITI Code or ISIN.                                                     | e an Import file.                  |                |
| A<br>A                                          | ny existing Portfolio with a matching name will be updated with the Import values provided.<br>ny Portfolio where the asset allocation is not specified, or the fund weightings do not equal 100% can be adj | usted when the Import is complete. |                |
| c                                               | hoose File      Lupload Files Or drop files                                                                                                    | طع Sample File[Im                  |                |
|                                                 |                                                                                                    | Cancel                             |                |
|                                                 |                                                                                                    |                                    |                |
|                                                 |                                                                                                    |                                    |                |
|                                                 |                                                                                                    |                                    |                |
|                                                 |                                                                                                    |                                    |                |
|                                                 |                                                                                                    |                                    |                |
|                                                 |                                                                                                    |                                    |                |
| PortfolioSampleDacsv     FundsSampleDatacsv     | ^                                                                                                    |                                    | Show all X     |

The file is populated with test data:

|    | AutoSave 💽 Off | ) 🗄 ଚ୍- ୯      | ~ <del>⊽</del> Portfolio | SampleData (5).csv - | Excel   | 𝒫 Search     | 1   |
|----|----------------|----------------|--------------------------|----------------------|---------|--------------|-----|
| F  | ile Home       | Insert Pag     | e Layout 🛛 Forn          | nulas Data           | Review  | View H       | elp |
| ſ  |                | Calibri ~      | 11 ~ A^ A                | = = = 🗞 -            | ab<br>c | General      |     |
| Pa | aste<br>~ 🗳    | B I <u>U</u> → | ~ <u>A</u> ~ <u>A</u> ~  |                      |         | <u>™</u> ~ % | ,   |
| CI | ipboard 🗔      | Font           | آريا<br>ا                | Alignment            | LZ      | i Num        | ber |
| Q  | 28 👻           | : × 🗸          | fx                       |                      |         |              |     |
|    |                |                |                          |                      |         |              |     |
|    | Α              | В              | С                        | D                    | E       | F            |     |
| 1  | NAME           | RANGE          | FUNDCODE                 | WEIGHTING            |         |              |     |
| 2  | test1          | test1          | M9C3                     | 56.9                 |         |              |     |
| 3  | test2          | test2          | FPD7                     | 50                   |         |              |     |
| 4  | test3          | test3          | ACDO                     | 30                   |         |              |     |
| 5  |                |                |                          |                      |         |              |     |
| 6  |                |                |                          |                      |         |              |     |
| 7  |                |                |                          |                      |         |              |     |

Use the 'NAME' field to enter the name of the portfolio. This will need to be the same for each fund within the portfolio:

|   | A                       | В       | С        | D         |
|---|-------------------------|---------|----------|-----------|
| 1 | NAME                    | RANGE   | FUNDCODE | WEIGHTING |
| 2 | Test Portfolio Import 3 | test1   | M9C3     | 56.9      |
| 3 | Test Portfolio Import 3 | test2   | FPD7     | 50        |
| 4 | Test Portfolio Import 3 | test3   | ACDO     | 30        |
| 5 | Test Portfolio Import 3 |         |          |           |
| 6 | Test Portfolio Import 3 | Ctrl) - |          |           |
| 7 |                         |         |          |           |

If you would like to enter a 'RANGE' make sure it is the same for each fund. In this example, we will leave range blank (this can also be amended in the portfolio once imported)

|   | A                       | В     | С        | D         |
|---|-------------------------|-------|----------|-----------|
| 1 | NAME                    | RANGE | FUNDCODE | WEIGHTING |
| 2 | Test Portfolio Import 3 |       | M9C3     | 56.9      |
| 3 | Test Portfolio Import 3 |       | FPD7     | 50        |
| 4 | Test Portfolio Import 3 |       | ACDO     | 30        |
| 5 | Test Portfolio Import 3 |       |          |           |
| 6 | Test Portfolio Import 3 |       |          |           |
| 7 |                         |       |          |           |

Add fund codes using Citicode or ISIN, then the weighting:

|   | A                       | В     | С        | D          |
|---|-------------------------|-------|----------|------------|
| 1 | NAME                    | RANGE | FUNDCODE | WEIGHTING  |
| 2 | Test Portfolio Import 3 |       | E184     | 56.9       |
| 3 | Test Portfolio Import 3 |       | PE12     | 50         |
| 4 | Test Portfolio Import 3 |       | P9UO     | 30         |
| 5 | Test Portfolio Import 3 |       | NO84     |            |
| 6 | Test Portfolio Import 3 |       | JZB9 🔂   |            |
| 7 |                         |       |          | Ctrl) -    |
| 8 |                         |       |          | <b>4</b> 3 |
| 9 |                         |       |          | 2          |

|   | A                       | В     | C        | D         | E       |
|---|-------------------------|-------|----------|-----------|---------|
| 1 | NAME                    | RANGE | FUNDCODE | WEIGHTING |         |
| 2 | Test Portfolio Import 3 |       | E184     | 15        |         |
| 3 | Test Portfolio Import 3 |       | PE12     | 20        |         |
| 4 | Test Portfolio Import 3 |       | P9UO     | 30        |         |
| 5 | Test Portfolio Import 3 |       | NO84     | 15        |         |
| 6 | Test Portfolio Import 3 |       | JZB9     | 20        |         |
| 7 |                         |       |          |           | Ctrl) - |
| 8 |                         |       |          |           |         |
| 9 |                         |       |          |           | 2       |

To add multiple portfolios, list as seen below:

|    | A                       | В     | С        | D         | E |
|----|-------------------------|-------|----------|-----------|---|
| 1  | NAME                    | RANGE | FUNDCODE | WEIGHTING |   |
| 2  | Test Portfolio Import 3 |       | E184     | 15        |   |
| 3  | Test Portfolio Import 3 |       | PE12     | 20        |   |
| 4  | Test Portfolio Import 3 |       | P9UO     | 30        |   |
| 5  | Test Portfolio Import 3 |       | NO84     | 15        |   |
| 6  | Test Portfolio Import 3 |       | JZB9     | 20        |   |
| 7  | Import Test 1           |       | CPC1     | 10        |   |
| 8  | Import Test 1           |       | WU41     | 30        |   |
| 9  | Import Test 1           |       | MB33     | 25        |   |
| 10 | Import Test 1           |       | K8VK     | 20        |   |
| 11 | Import Test 1           |       | J84S     | 15        |   |
| 12 | Portfolio Test 1        |       | NO84     | 10        |   |
| 13 | Portfolio Test 1        |       | JZB9     | 30        |   |
| 14 | Portfolio Test 1        |       | CPC1     | 25        |   |
| 15 | Portfolio Test 1        |       | WU41     | 20        |   |
| 16 | Portfolio Test 1        |       | MB33     | 15        |   |
| 17 |                         |       |          |           |   |

Save the spreadsheet and close. Once done, navigate back to Risk Explorer. Click 'Upload Files':

| Portfolio Impo                                                                              | ort                                                   |
|---------------------------------------------------------------------------------------------|-------------------------------------------------------|
| Upload Funds to Portfolios                                                                  |                                                       |
| Elther select a previous Import file with the list of Portfolios to be imported or download | the template to create an Import file.                |
| The Import supports CITI Code or ISIN.                                                      |                                                       |
| Any existing Portfolio with a matching name will be updated with the Import values provi    | ided.                                                 |
| Any Portfollo where the asset allocation is not specified, or the fund weightings do not ec | ual 100% can be adjusted when the Import Is complete. |
| Choose File                                                                                 |                                                       |
| L Upload Files Or drop files                                                                | 🛃 Sample File                                         |
| <i>и</i> у.                                                                                 | Cancel                                                |

Navigate to the file and 'Open':

| 🚱 Open                |                               |     |                              | $\times$ |
|-----------------------|-------------------------------|-----|------------------------------|----------|
| ← → ~ ↑ ↓ > Ti        | nis PC > Downloads >          | ٽ ~ | ,○ Search Downloads          |          |
| Organize 👻 New fold   | ler                           |     |                              | ?        |
| 📥 OneDrive - Capita ^ | Name                          |     |                              | ^        |
| 🐚 This PC             | ∨ Today (1)                   |     |                              | - 1      |
| 3D Objects            | 🛂 PortfolioSampleData (5).csv |     |                              |          |
| Desktop               | 〜 Yesterday (2)               |     |                              |          |
| 🛅 Documents           | 🛂 FundsSampleData (7).csv     |     |                              |          |
| 🐥 Downloads 🔍         | FundeSamnlaData (6) cev       |     |                              | >        |
| File r                | name:                         |     | Microsoft Excel Comma Separa | ~        |
|                       |                               |     | Open Cancel                  |          |

Once uploaded, click 'Import Now':

| Upload Funds to            | Portfolias                                            |                                   |                                          |    |
|----------------------------|-------------------------------------------------------|-----------------------------------|------------------------------------------|----|
| ither select a previo      | ous Import file with the list of Portfolios to be imp | ported or download the template I | to create an import file                 |    |
| The Import supports        | CITI Code or ISIN.                                    |                                   |                                          |    |
| Any existing Portfolio     | o with a matching name will be updated with the       | Import values provided.           |                                          |    |
| Any Portfolio where        | the asset allocation is not specified, or the fund v  | weightings do not equal 100% can  | be adjusted when the import is complete. |    |
| Droose File                |                                                       |                                   |                                          |    |
| 💩 Upload Files             | Or drop files                                         |                                   | 💩 Sample File                            |    |
| PortiolioSampleData (      | (12).ew                                               |                                   |                                          |    |
| ₫ Import Now               |                                                       |                                   |                                          |    |
|                            |                                                       |                                   |                                          | Ca |
| Port<br>All<br>50+ Items • | tfollo Bullder<br>T<br>Sorted by Last Modified Date   | • Flitered by All portfi          | ollo bullder • Updated a fe              | G  |
| Dort All                   | tfollo Bullder                                        | • Flitered by All portf           | ollo bullder • Updated a fe              | C  |
| 50+ Items •                | tfollo Bullder                                        | • Flitered by Ali portf           | ollo bullder • Updated a fe              | Ca |

If any portfolio has 'Requires Attention', make sure the weighting is correct. A fund may also be missing asset allocation which can be manually set.

See example below:

|         | Portfe<br>All | olio Builder                                 | 1100-710     |                        | SALETIG METAN             | SANCTIMUT TRASS IT CZ |           |                    | lew | Import  | Impo     | rt Porfoli | ) Ma | ke Activ | ive |
|---------|---------------|----------------------------------------------|--------------|------------------------|---------------------------|-----------------------|-----------|--------------------|-----|---------|----------|------------|------|----------|-----|
| 12 iten | is • Sor      | ted by Name • Filtered by All portfolio buik | der • Update | d a few seconds ago    |                           |                       |           | Q Search this list |     |         | \$ *     | •          | C 🖌  | ¢        | Ŧ   |
|         |               | Name 1                                       | $\sim$       | Risk Name One          | Availability $\checkmark$ | Owner Alias 🗸 🗸       | Last Modi | fied Date          | ~   | Record  | Гуре     |            |      | $\sim$   |     |
| 1       |               | Import Test 1                                |              | Balanced               | Private                   | UUser                 | 17/11/202 | 1, 11:18           |     | Model P | ortfolio |            |      |          | •   |
| 2       |               | Model Test Portfolio                         |              | Moderately Cautious    | Private                   | UUser                 | 17/11/202 | 1, 03:19           |     | Model P | ortfolio |            |      |          | •   |
| 3       |               | Model Test Portfolio                         |              | Moderately Adventurous | Private                   | UUser                 | 17/11/202 | 1, 09:55           |     | Model P | ortfolio |            |      |          | •   |
| 4       |               | Portfolio Test 1                             |              | Adventurous            | Private                   | UUser                 | 17/11/202 | 1, 11:18           |     | Model P | ortfolio |            |      |          | •   |
| 5       |               | Test Portfolio                               |              | Adventurous            | Private                   | UUser                 | 17/11/202 | 1, 03:19           |     | Model P | ortfolio |            |      |          | •   |
| 6       |               | Test Portfolio 1                             |              | Moderately Adventurous | Private                   | UUser                 | 17/11/202 | 1, 03:19           |     | Model P | ortfolio |            |      |          | •   |
| 7       |               | Test Portfolio 2                             |              | Adventurous            | Private                   | UUser                 | 17/11/202 | 1, 03:19           |     | Model P | ortfolio |            |      |          | •   |
| 8       |               | Test Portfolio 2                             |              | Cautious               | Private                   | UUser                 | 17/11/202 | 1, 03:19           |     | Model P | ortfolio |            |      |          | •   |
| 9       |               | Test Portfolio 2                             |              |                        | Private                   | UUser                 | 17/11/202 | 1, 09:44           |     | Model P | ortfolio |            |      |          | •   |
| 10      |               | Test Portfolio 3                             |              | Moderately Adventurous | Private                   | UUser                 | 17/11/202 | 1, 03:19           |     | Model P | ortfolio |            |      |          | •   |
| 11      |               | Test Portfolio 4                             |              | Adventurous            | Private                   | UUser                 | 17/11/202 | 1, 03:19           |     | Model P | ortfolio |            |      |          | •   |
| 12      |               | Test Portfolio Import 3                      |              | Moderately Adventurous | Private                   | UUser                 | 17/11/202 | 1, 11:18           |     | Model P | ortfolio |            |      |          | •   |

| our por | rtfolio must total 100% | allocation in order to be risk rated and be | saved. If you have not fully alloca<br>saved. | ted your portfolio your (                  | hanges may not      |
|---------|-------------------------|---------------------------------------------|-----------------------------------------------|--------------------------------------------|---------------------|
| Fund    | i Table                 |                                             |                                               |                                            |                     |
| Ô       | Fund Code               | Fund Name                                   | Promoter                                      | Asset Allocation                           | Weighting %         |
| ×       | PE12 🛞                  | Invesco UK Equity High Income<br>(UK) Inc   | Invesco Fund Managers Ltd                     | <b>v</b>                                   | 25                  |
| ×       | E184 🕘                  | Fidelity Global Special<br>Situations Acc   | Fidelity International (FIL In                | <b>v</b>                                   | 25                  |
| ×       | F1 F5 🛞                 | GIF Global High Yield Bond<br>AM2HKD        | HSBC Investment Funds (Lux)<br>SA             | Set                                        |                     |
| ×       | ACDO 🧶                  | Vanguard LifeStrategy 40%<br>Equity A Acc   | Vanguard Investments UK<br>Limite             |                                            | e is a gap in the A |
|         |                         |                                             |                                               | Cash                                       | •                   |
|         |                         |                                             |                                               | Remaining allocation:<br>Total allocation: | 25%<br>75%          |

For more information on setting asset allocation for a fund, see article Portfolio Builder - Creating a Portfolio